- 1. IE 瀏覽器
  - a. 點選頂部快顯封鎖信息,選擇"永遠允許來自這個網站的快顯...."選項

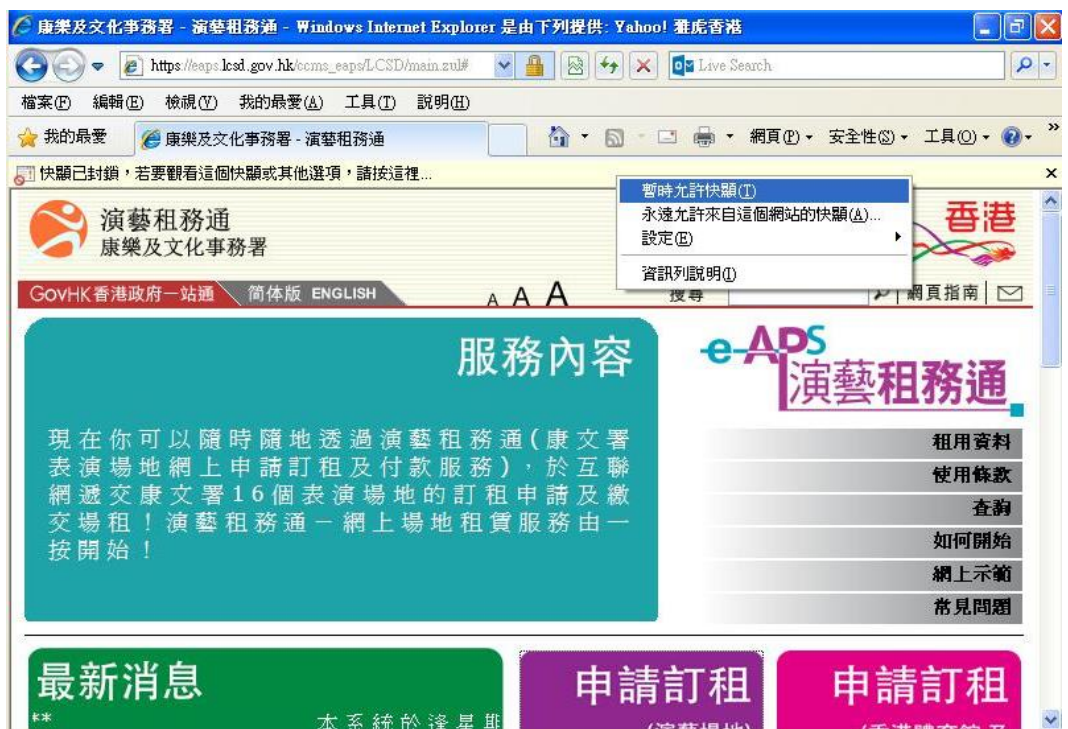

b. 或選擇"工具"->"快顯封鎖程式"->"快顯封鎖程式設定值".

| ▲ Amps://eepsicsd.gov/nK/ccms_ee<br>檔案(F) 編輯(E) 檢視(V) 我的最愛(A) | T具(I) 説明(H)                                                                                             | <ul> <li>Image: Search</li> <li>Image: Search</li> <li>Image: S</li></ul> |                                                                                |
|---------------------------------------------------------------|----------------------------------------------------------------------------------------------------|----------------------------------------------------------------------------------------------------|--------------------------------------------------------------------------------|
| ★ 我的最愛 愛 康樂及文化事務署 - 演藝                                        | 刪除瀏覽歷程記錄①…<br>InPrivate 瀏覽①<br>重新開啓上次的瀏覽工作階段②                                                           | Ctrl+Shift+Del<br>Ctrl+Shift+P                                                                                                    | <ul> <li>①・安全性③・工具〇・②・</li> <li>一一一一一一一一一一一一一一一一一一一一一一一一一一一一一一一一一一一一</li></ul> |
| 演藝 机 務 地 康樂及文化事務署                                             | InPrivate 篩選<br>InPrivate 篩選設定(2)                                                                       | Ctrl+Shift+F                                                                                                    |                                                                                |
| ● 暫時允許快顧(I)<br>永遠允許來自這個網站的快顯( <u>△</u> ) 圖開快題封鎖程式(B)          | 快顯封鎖程式①<br>SmartScreen 篩選(T)<br>管理附加元件( <u>A</u> )                                                      | •                                                                                                    | ♀ 網頁指南 ⊠<br>■<br>■                                                             |
| 快顯封鎖程式設定值企                                                    | 相容性檢視(Y)<br>相容性檢視設定(B)                                                                                  |                                                                                                    | 演藝租務通                                                                          |
| 現在你可以隨時隨地透<br>表演場地網上申請訂租<br>網遞交康文署16個表                        | 訂閱此摘要①<br>摘要搜索②<br>Windows Update①                                                                      | Þ                                                                                                    | 租用資料<br>使用條款                                                                   |
| 交場租!演藝租務通一                                                    | 開發者工具(止)                                                                                                | F12                                                                                                    | <b>金利</b><br>加石開始                                                              |
| 按開始!                                                          | Windows Messenger<br>診斷連線問題<br>傳送到 <u>B</u> luetooth 裝置<br>使用 Windows Live Writer 發佈至部落<br>Sun Java 主控台 | 客格(B)                                                                                                    | 如何研究<br>網上示範<br>常見問題                                                           |
| 最新消息                                                          | 網際網路選項(0)                                                                                               |                                                                                                    | 申請訂租                                                                           |
| 新體驗!***                                                       | 本系約                                                                                                    | (演藝場地)                                                                                                    | (香港體育館 及                                                                       |

新增"\*.lcsd.gov.hk"到允許的網站

| 例外<br>目前已封鎖快顯,您可以將允許快羅 | 的網站新增到下列清單。     |
|------------------------|-----------------|
| 要允許的網站網址(₩):           | <b>東丘橋道</b> (4) |
|                        |                 |
| *.lcsd.gov.hk          | 移除(E)           |
|                        | 全部移除區)          |
|                        |                 |
| 通知和封鎖層級:               |                 |
| ☑ 封鎖快顯時,播放聲音(P)        |                 |
| ☑ 封鎖快顯時,顯示資訊列(I)       |                 |
| 封鎖層級(B):               |                 |
| 中:封鎖大部份的自動快顯           | *               |
|                        |                 |

- 2. Mozilla Firefox 瀏覽器
  - a. 點選"選項"按鈕, 選擇"允許 eaps.lcsd.gov.hk 的彈出型視窗"

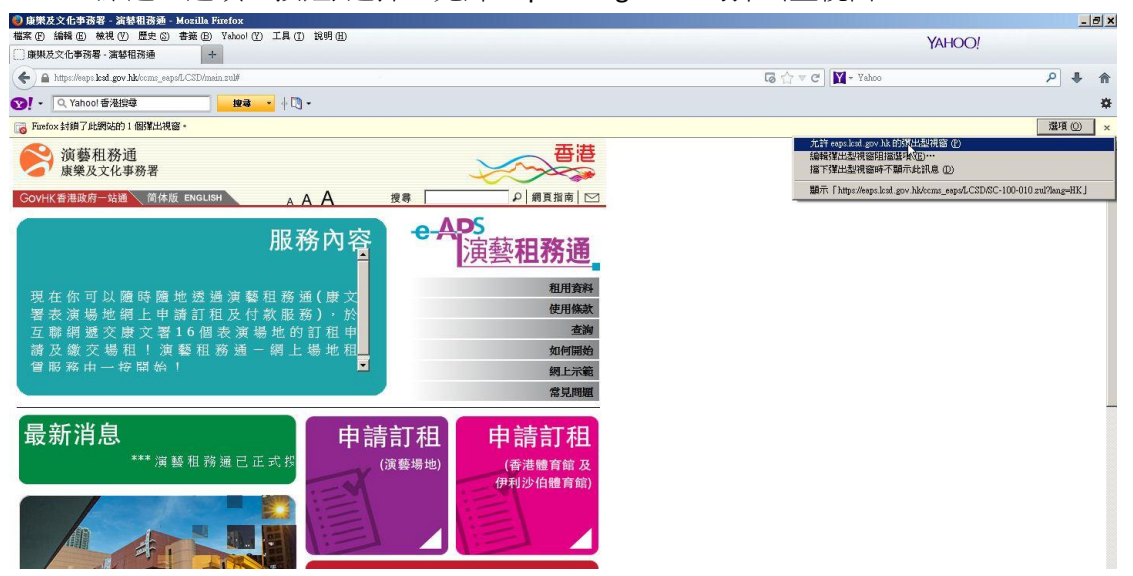

b. 或選擇"工具"->"選項"

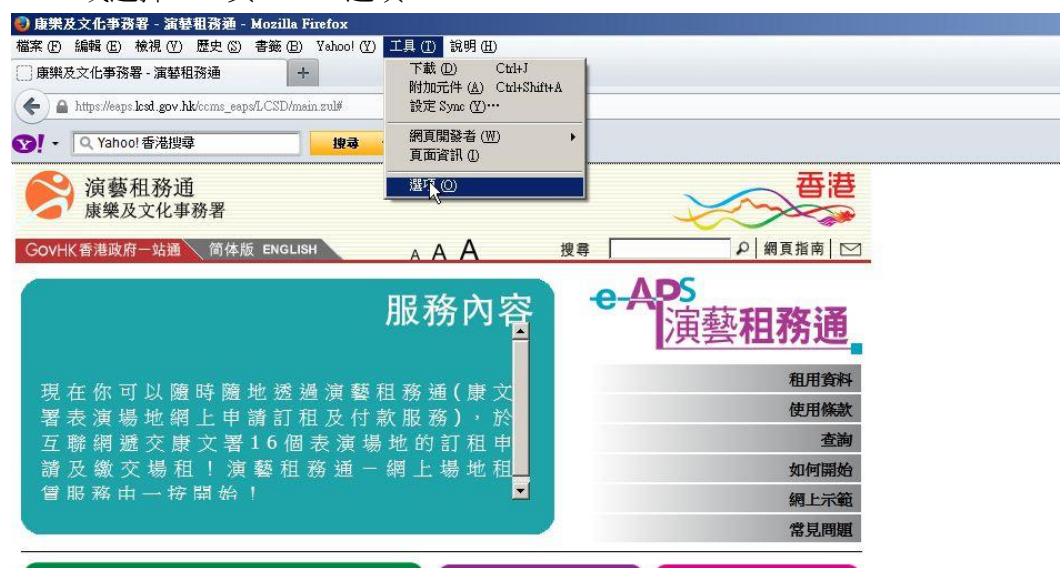

選擇"內容"和點選"例外網站"按鈕

| 日             | 分頁                        | 页内容       | 唐<br>應用程式 | <b>回</b> 人臆私 | 金全          | ()<br>同步 | 道階                                   |
|---------------|---------------------------|-----------|-----------|--------------|-------------|----------|--------------------------------------|
| ▼ 封鎖          | 鄧出型廣告                     | ·視窗 (Pop- | up) (B)   |              |             | 例外       | 網站 (E)…                              |
| 字型與朝<br>頁設字型  | 〕色<br>⊻D: Aria            | 1         |           | • 大          | lv (©): [16 |          | 直階 ( <u>A</u> )…<br>頁色 ( <u>C</u> )… |
| 音言 —          | 制酶子挥肉间                    | 加速主的網     | 百時要優先顯    | 示哪種語言        |             | ii.      | 龌擇 (0)…                              |
| 這—            | 制酶子短交同                    | 加速主的網     | 百時要優先顯    | 示哪種語言        |             |          | 輯擇 (0)…                              |
| <b>書選</b> 擇澤  | 19.2.X1877E               |           |           |              |             |          |                                      |
| <u>青選</u> 擇溜  |                           |           |           |              |             |          |                                      |
| <u>清選</u> 打戰溜 |                           |           |           |              |             | <u> </u> |                                      |
| <b>猜選</b> 打军  | 91 <del>52</del> .x.)&7/E |           |           |              |             |          |                                      |

加入允許網站網址 "eaps.lcsd.gov.hk".

|    | 允許(丛)           |
|----|-----------------|
| 狀態 |                 |
| 九許 |                 |
|    |                 |
|    | L.F             |
|    | <u>狀態</u><br>九許 |

- 3. Google Chrome 瀏覽器
  - a. 點選"已封鎖彈出式視窗", 選擇"永遠顯示 eaps.lcsd.gov.hk 的彈出式視窗" 和點選完成按鈕

| ▶ 康樂及文化事務署 - 演藝科 ×                                                                                                    |                                                                                                    |
|----------------------------------------------------------------------------------------------------|----------------------------------------------------------------------------------------------------|
| ← → C 🆀 https://eaps.lcsd.gov.hk/ccms_eaps/LCSD/main.zul#                                                                                                  | 🔽 已封鎖弾出式視窗 🔍 🕁                                                                                                    |
| ☆ 第租務通<br>康樂及文化事務署<br>COVHK客場項所→ 25個 商作版 ENGLISH ▲ A A 搜尋 → 単頁指角 ⊠                                                                                         | <ul> <li>※統旧封領起任何工作のTF-約25出支援衛音:</li> <li>              îmta:/wapit.edu.gov.hk/cmm.sequel.CSDOC-100-010_rail/Baage-HK</li></ul> |
| 服務內容<br>現在你可以隨時隨地 證過 演藝 粗 驚 通 ( 唐<br>文署表演場地 網上申請訂租及付款 服務)<br>於互聯網 遇交廣文署 16 個表 演 場 地的訂<br>租申請及 微 交播 祖   漢藝 租 務通 一 網上場<br>後 田 德 四 約 十 《 四 約 十 / 漢藝 租務通 一 網上場 | <u>管理封御肇出式視篇說定</u> 死成                                                                                                    |
| 最新消息<br>******<br>(演藝場地)<br>申請訂租<br>(演藝場地)<br>(演藝場地)<br>(演藝場地)<br>付款                                                                                       |                                                                                                    |
| 場出します。<br>第二次の日本の目前の目前の目前の目前の目前の目前の目前の目前の目前の目前の目前の目前の目前の                                                                                                   |                                                                                                    |

b. 或選擇"設定"選項

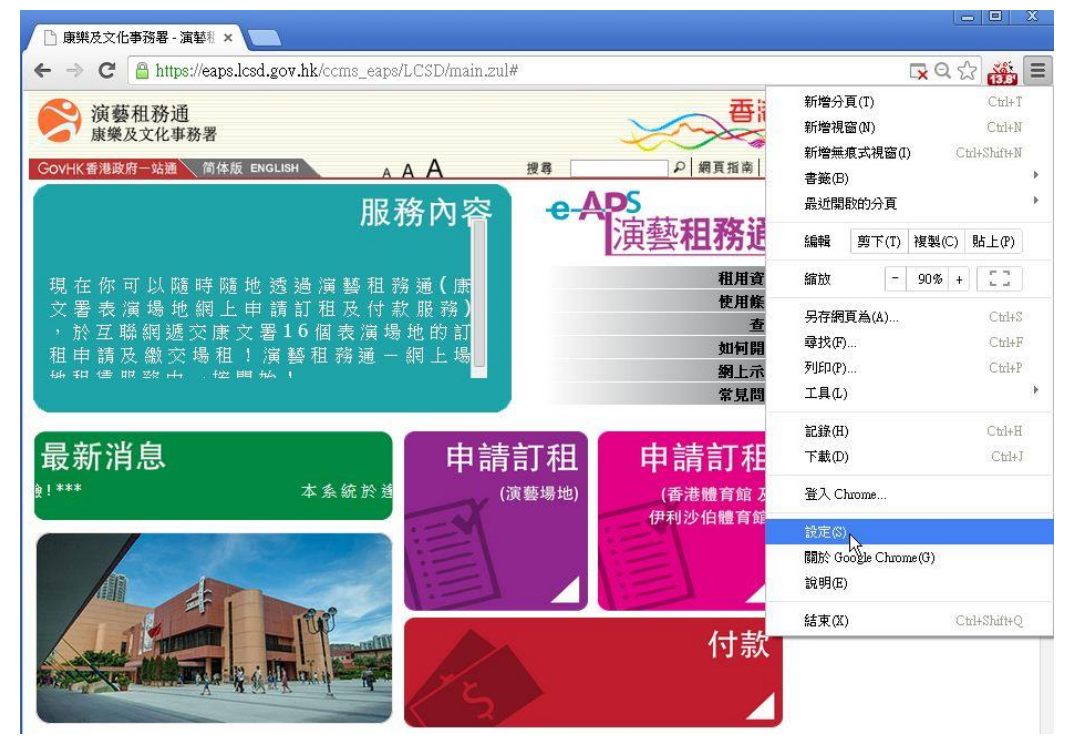

## 點選"顯示進階設定"

|        | on on on our go                        | W 1  |
|--------|----------------------------------------|------|
| Chrome | 設定                                     | 搜尋設定 |
| 歷史紀錄   | ◎ 維續瀏覽上次開啟的網頁                          |      |
| 擴充功能   | 開設某個特定網頁或一組網頁,設定網頁                     |      |
| 設定     |                                        |      |
|        | 外觀                                     |      |
| 說明     | 下載主題 重設為預設主題                           |      |
|        | □ 顯示 [首頁] 按鈕                           |      |
|        | □ - 律顯示書鏡列                             |      |
|        |                                        |      |
|        | (发导<br>)的字语:2:2:4:10) 进行想导话带待用廊店 想导问数。 |      |
|        | Google ♥ 管理標畫引擎                        |      |
|        |                                        |      |
|        | 使用者                                    |      |
|        | 目前您是 Google Chrome 唯一的使用者。             |      |
|        | 新增使用者 刪除這位使用者 匯入書簸和設定                  |      |
|        | 預設瀏覽器                                  |      |
|        | 將 Google Chrome 設為我的預設瀏覽器              |      |
|        | Google Chrome 目前並非您的預設瀏覽器。             |      |

| ▶ 康樂及文化事       | 務署 - 演藝科 × 🔧 設定 × 🔼                                                                                                    |      | 0 |   | × |
|----------------|----------------------------------------------------------------------------------------------------|------|---|---|---|
| ← → C [        | ) chrome://settings                                                                                                    |      | ☆ |   | Ξ |
| Chrome<br>歴史紀錄 | 設定<br>Google Chrome 目前並非你的確認瀏覽器。                                                                                                    | 搜尋設定 |   | ] |   |
| 擴充功能           | · 二                                                                                                    |      |   |   |   |
| 設定             | <ul> <li>內書設定 通除瀏覽資料</li> <li>Google Chrome 會使用網路服務來改善瀏覽品質。 您可以繼擔停用這些服務。 <u>課程證情</u></li> <li>④ 使用網路服務來協助解決測費購購</li> <li>④ 使用邊購服務, 讓条紙協助完成您在網址列輸入的搜尋內容或網址</li> <li>● 預測網路動作, 增進網頁載入效能</li> <li>● 阻擋的魚網站及惡意程式</li> <li>● 使用網路服務來協助解決拼字錯誤</li> <li>● 自動傳述使用統計算料及當機報告給 Google</li> </ul> |      |   |   |   |
|                | <ul> <li>○ 將「不過說」要求與瀏覽流量一併送出</li> <li>密碼和表單</li> <li>② 歐用「自動填入」功能, 範翹一按即可填妥網路表單。 管理自動填入設定</li> <li>② 前開是否備存我在網站上輸入的密碼。 管理系統儲存的密碼</li> <li>網頁內容</li> <li>字型大小:</li> <li>中</li> <li>● 自訂字型</li> <li>頁面编数:</li> <li>100%</li> </ul>                                                      |      |   |   |   |

## 點選"管理例行狀況…" 按鈕

| 内容設定                       |    |
|----------------------------|----|
| Cookie                     |    |
| ● 允許網站儲存本機資料 (建議)          |    |
| ◎ 僅將本機資料保留到我離開瀏覽器為止        |    |
| ◎ 禁止網站儲存任何資料               |    |
| □ 封鎖第三方 Cookie 和網站資料。      |    |
| 管理例外狀況 所有 Cookie 和網站資料     |    |
| 圖片                         |    |
| ● 顯示所有圖片 (建議)              |    |
| ◎ 不顯示任何圖片                  |    |
| 管理例外狀況                     |    |
| JavaScript                 |    |
| ● 允許所有網站執行 JavaScript (建議) |    |
| ◎ 不允許任何網站執行 JavaScript     |    |
|                            | 完成 |

| Cookie 和網站資料例外       | ×   |
|----------------------|-----|
| 主機名稱模式               | 行為  |
| [*.]eaps.lcsd.gov.hk | 允許  |
| [*.]example.com      | 允許・ |
|                      | 4   |
|                      |     |
|                      |     |
|                      |     |
|                      |     |
| <u>瞭解詳情</u>          | 完成  |

## 輸入"[\*.]eaps.lcsd.gov.hk",選擇"允許"並點選完成按鈕